## Guida Link Abilitazione Procedura

| ASMECOMM                                   | Centrale<br>Committer                                    |
|--------------------------------------------|----------------------------------------------------------|
| HOME CHI SIAMO SEGNALA GARA ALBO PERSONALE | OSSERVATORIO APPALTI VIDEO-TUTORIAL TRASPARENZA CONTATTI |
| Presedure in Corse                         | Plattaiorma di e-procurement                             |
| Avvisi Pubblici                            | Gare Telematiche e Albo Fornitori                        |
| Procedure Concluse                         | Mercato Elettronico - MEPAL                              |
| Esiti procedure di gara                    |                                                          |
| Centrale di Committenza - FAQ              | 🧭 Segnala nuova Gara                                     |
| Convenzione e Accordi Quadro               | 🔗 Albo Esperti PA                                        |
| Accesso riservato                          | V Hoo Espera IA                                          |
|                                            | 🧭 Teleassistenza                                         |

Aprire il browser internet sulla pagina <u>www.asmecomm.it</u>.

Cliccare su Gare Telematiche e Albo Fornitori.

🔲 # 🕕

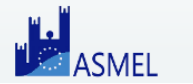

MANUALE UTENTE CONTATTI DOCUMENTI BANDI DI GARA CATEGORIE

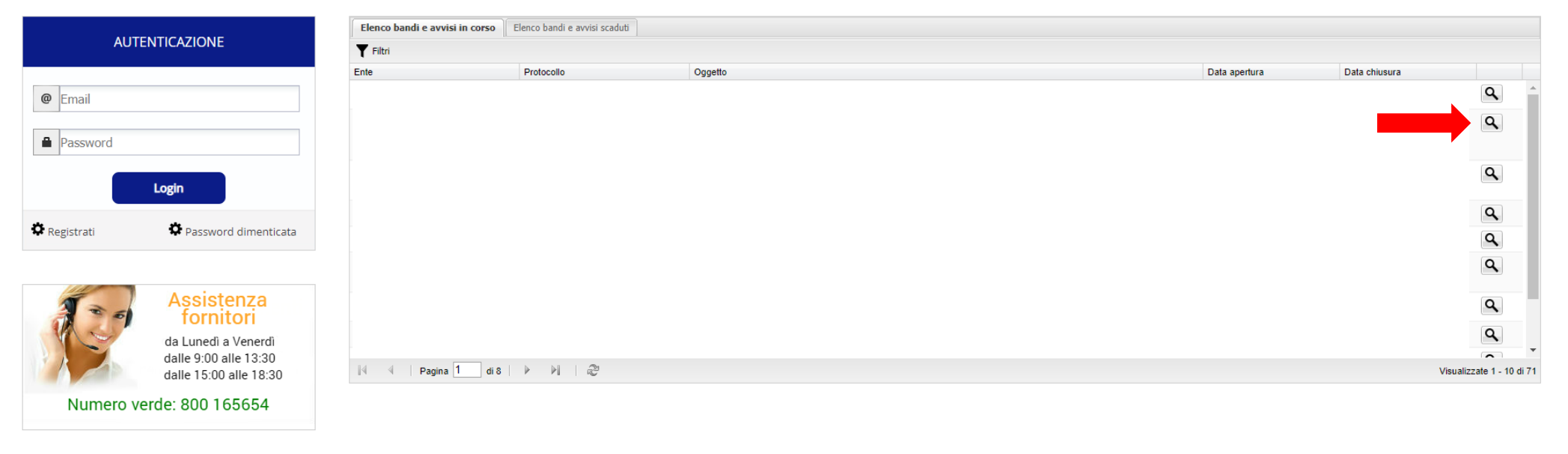

Non effettuare l'autenticazione al portale (se già effettuata eseguire il logout in alto a destra).

Cliccare sulla lente di ingrandimento  $\mathbf{Q}$ , posta in fondo a destra, della procedura di interesse.

| Elenco bandi e avvisi in corso | Elenco bandi e avvisi scaduti |  |
|--------------------------------|-------------------------------|--|
| Bando:                         |                               |  |
|                                |                               |  |
| Bando                          |                               |  |
|                                |                               |  |
|                                |                               |  |
|                                |                               |  |
|                                |                               |  |
|                                |                               |  |
|                                |                               |  |
| Date                           |                               |  |
|                                |                               |  |
|                                |                               |  |
| Abilitazione alla gara         |                               |  |
|                                |                               |  |
| Categorie                      |                               |  |
|                                |                               |  |

Cliccare su Abilitazione alla gara.

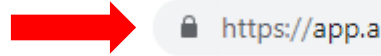

https://app.albofornitori.it/alboeproc/albo\_asmel?tempToken=

Copiare il link associato alla procedura in un documento word denominato "Abilitazione alla Gara".

Inserire il link, o il documento word appena creato, sul proprio Albo Pretorio tra i documenti relativi alla procedura.

## Abilitazione procedura d'acquisto

| Accettazione bando |  |  |  |
|--------------------|--|--|--|
| Oggetto            |  |  |  |
|                    |  |  |  |
|                    |  |  |  |
| Accetta            |  |  |  |

L'Operatore Economico deve Accettare per accreditarsi alla procedura.